# 全國高級中等學校資料填報整合平臺 與實名制管理系統

公務統計說明會 平臺帳號申請說明

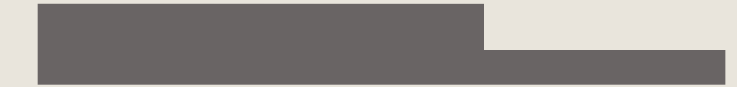

目錄

- 全國高級中等學校資料填報整合平臺與實名制管理系統平台介面功能說明 -p3
- 帳號權限區分 p5
- 申請主帳號流程介紹 p7
- 申請子帳號流程介紹、詳細說明、問題解決方法 –p9
- 使用帳號登入平臺、點選系統編報站授權 -p15
- 忘記密碼 -p18
- 帳號鎖定時間及解鎖方式 -p21
- Q&A(含系統客服連絡電話及信箱) -p23

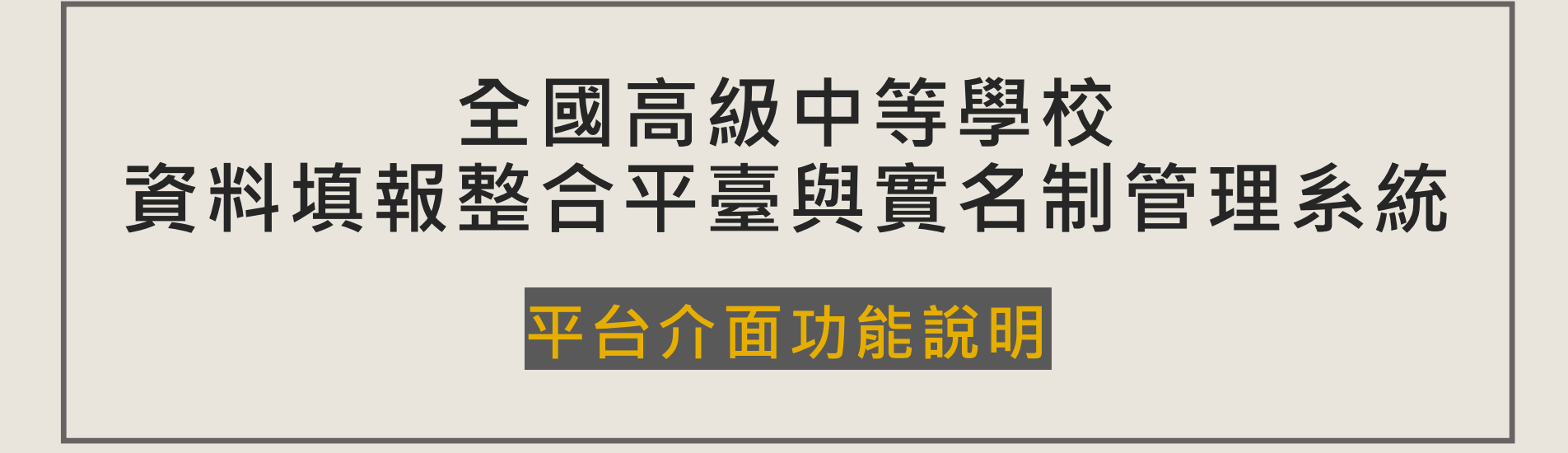

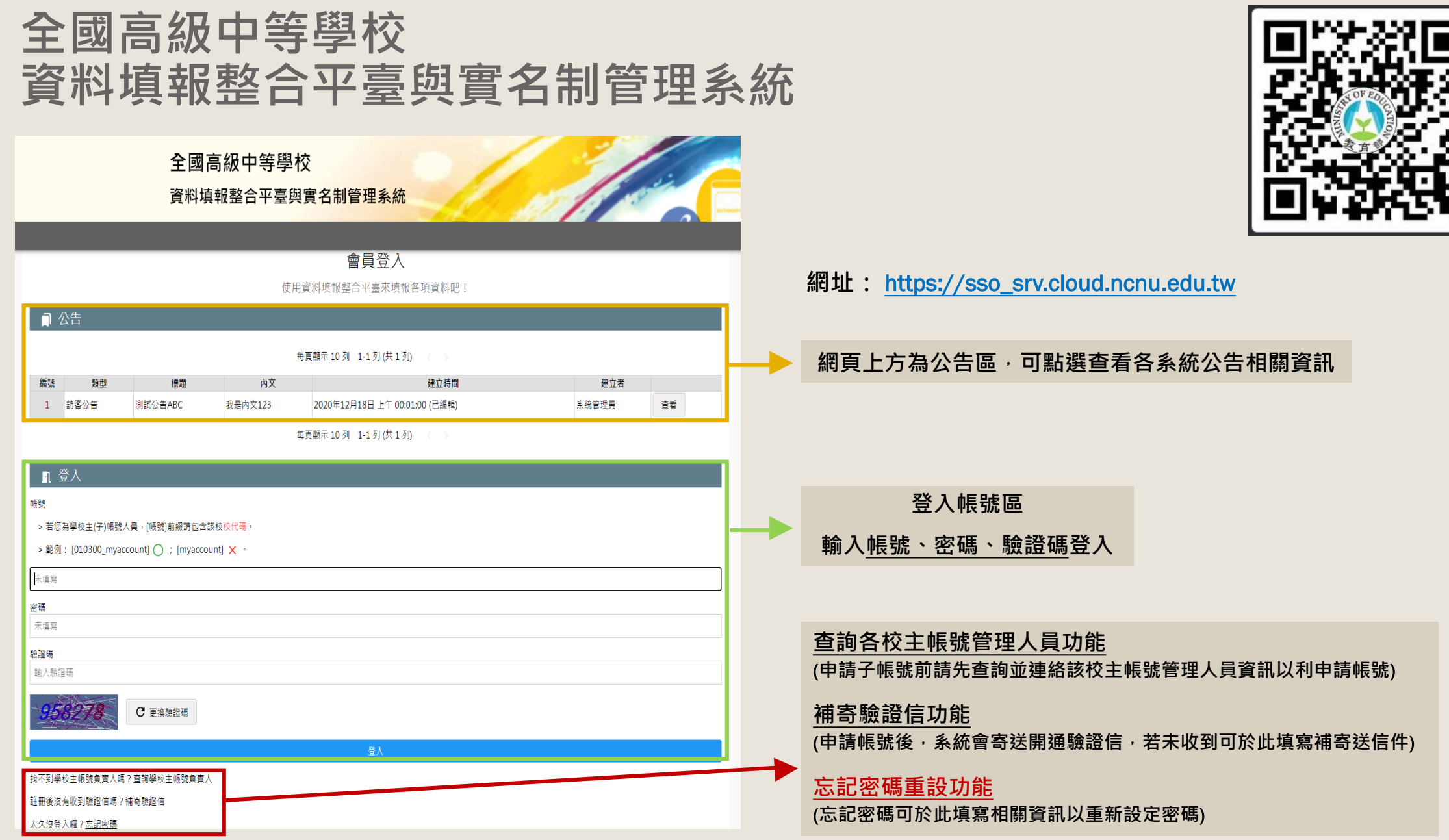

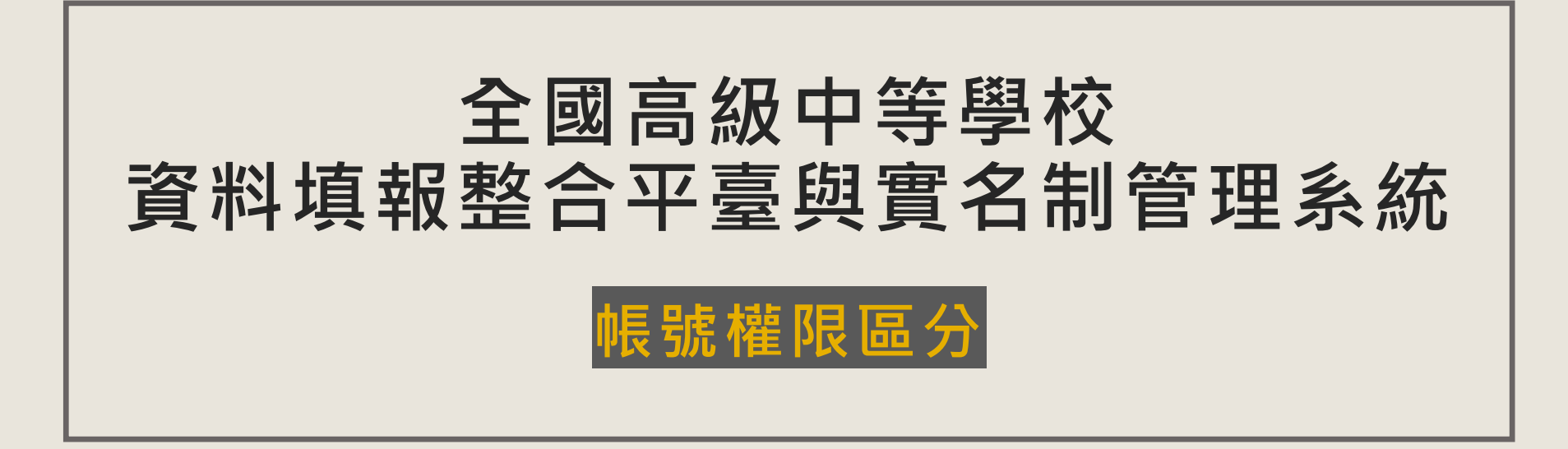

| 主帳號 🚨                                                                                                    | 子帳號 🚣                                                                                                    |
|----------------------------------------------------------------------------------------------------|----------------------------------------------------------------------------------------------------|
| <ul> <li>● 對象:</li> <li>學校端:學校秘書、一級主管等等、自行指派人員</li> <li>管理端:國教署承辦人、承辦單位</li> </ul>                                          | <ul> <li>對象:</li> <li>學校端:學校內需要填報平台上各系統的老師</li> <li>管理端:視各系統情況建立之額外帳號,如審查委員</li> </ul>                             |
| ● 負責事項:                                                                                                    | ● 負責事項:                                                                                                    |
| 學校端: <u>建立及管理各校子帳號、權限</u><br>管理端:管理各系統內報表權限、輸出資料等等                                                                          | 依需求填報、審視平臺內各系統                                                                                                    |
| <ul> <li>入貝調凱、轉移向起:</li> <li>須由現任主帳號人員,建立需要轉移的新主帳號一組子</li> <li>帳號,之後再至系統進行轉移主帳號權限流程。</li> <li>請勿將自己的帳號傳承給接任人員使用。</li> </ul> | <ul> <li>人貝調凱、轉移问題:</li> <li>請告知該校主帳號停用自己的帳號、接任的人員需要<br/>重新和主帳號自行申請一組自己的帳號。</li> <li>請勿將自己的帳號傳承給接任人員使用。</li> </ul> |
| ーーーーーーーーーーーーーーーーーーーーーーーーーーーーーーーーーーーー                                                                                        | 效管理個人資料並提升對學校填報資料之保護<br>帳號及設定密碼                                                                                    |

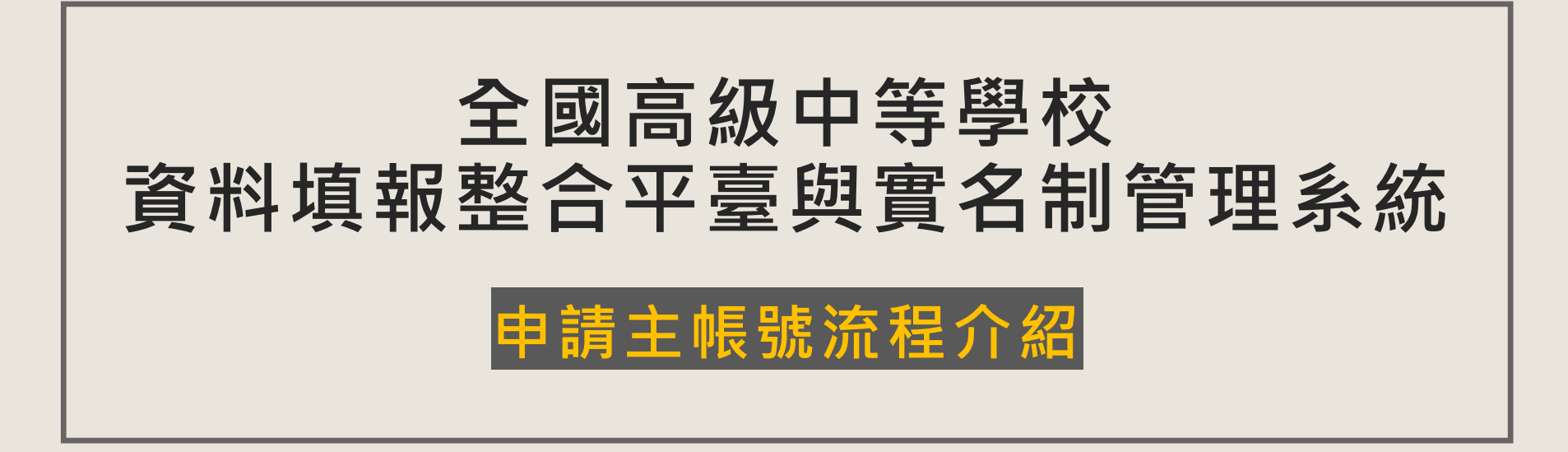

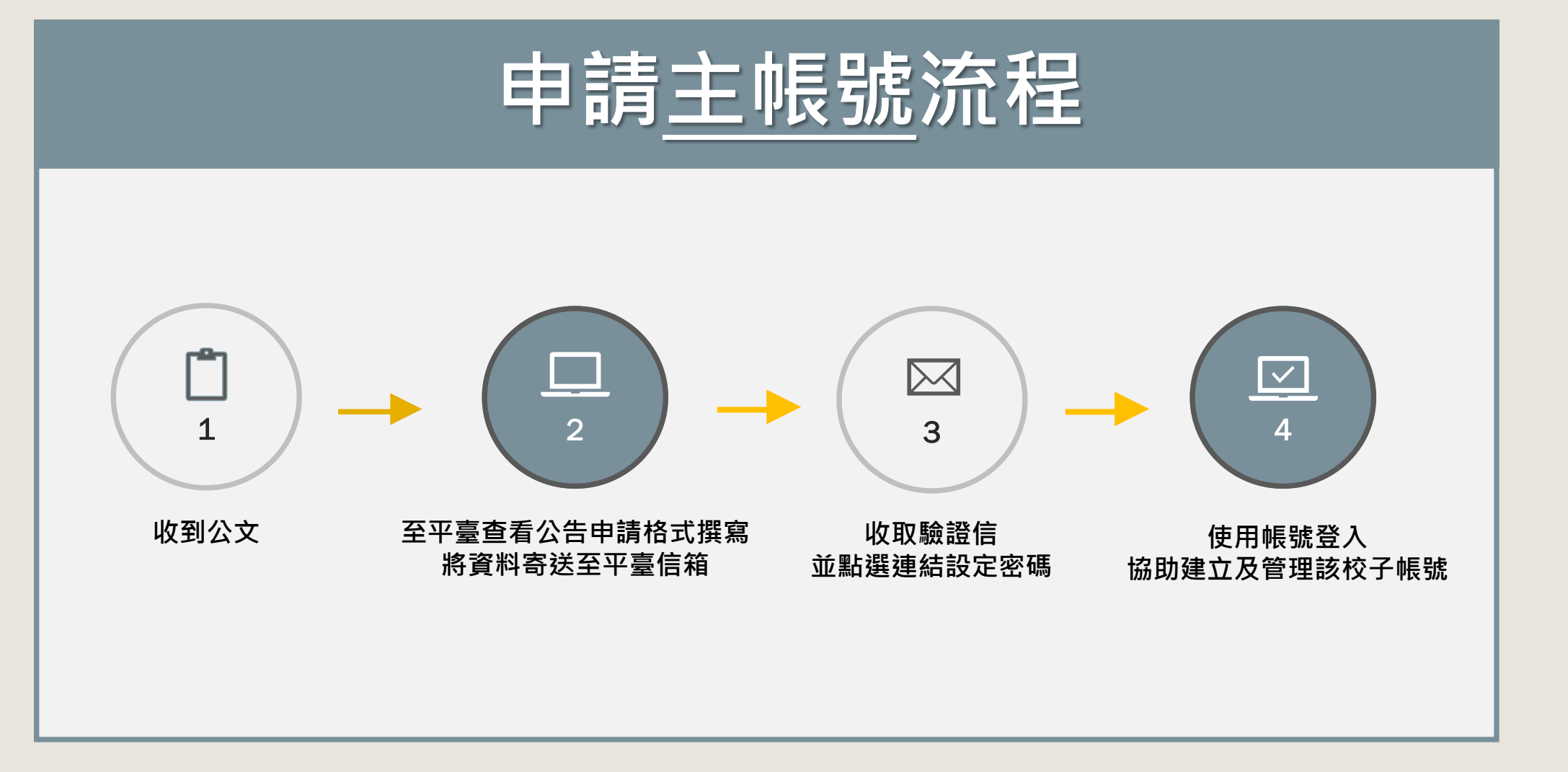

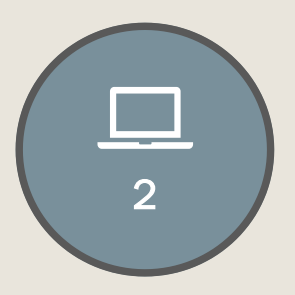

### 申請主帳號

至平臺查看公告申請格式撰寫 將資料寄送至平臺信箱 https://sso\_srv.cloud.ncnu.edu.tw/announce/487

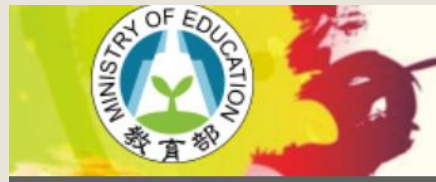

### 全國高級中等學校 資料填報整合平臺與實<mark>名制管理系統</mark>

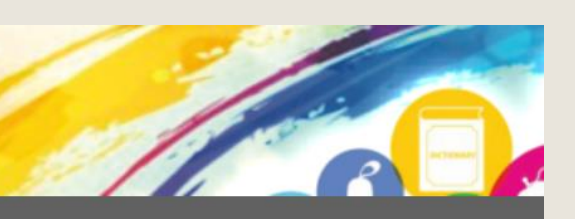

#### ■ 重要事項公告&實名制系統主帳號人員-編制手冊V1.0版(新增學校主帳號人員異動申請辦法)

📩 公告日期: 2021-02-24 (已編輯) [複製連結]

#### 書 主旨:[訪客公告] 重要事項公告&實名制系統主帳號人員-編制手冊∨1.0版(新增學校主帳號人員異動申請辦法)

配合國教署政策,高級中等學校資料填報整合平臺建立實名制管理編報系統,依據中華民國109年11月24日臺教國署高字第1090145421號公文調查已有483所學校向平臺申請主帳號。 查詢是否已建立主帳號連結查詢:https://sso\_srv.cloud.ncnu.edu.tw/infosearch

查詢結果為「查無該所學校負責人資料,請確認您填寫的校代碼是否正確。」請致電客服確認。

效電確認後為尚未申請主帳號的學校請e-mail來信平臺客服信箱,信件內容務必提供以下格式 【校代碼&校名】: 【想要設定的帳號】: 【姓名】: 【姓名】: 【滅稱】: 【處室名稱】: 【公務電話&分機】: 【公務信箱】: 系統確認相關資訊後會幫學校建立主帳號,建置後會回電告知師長,請師長開通帳號。

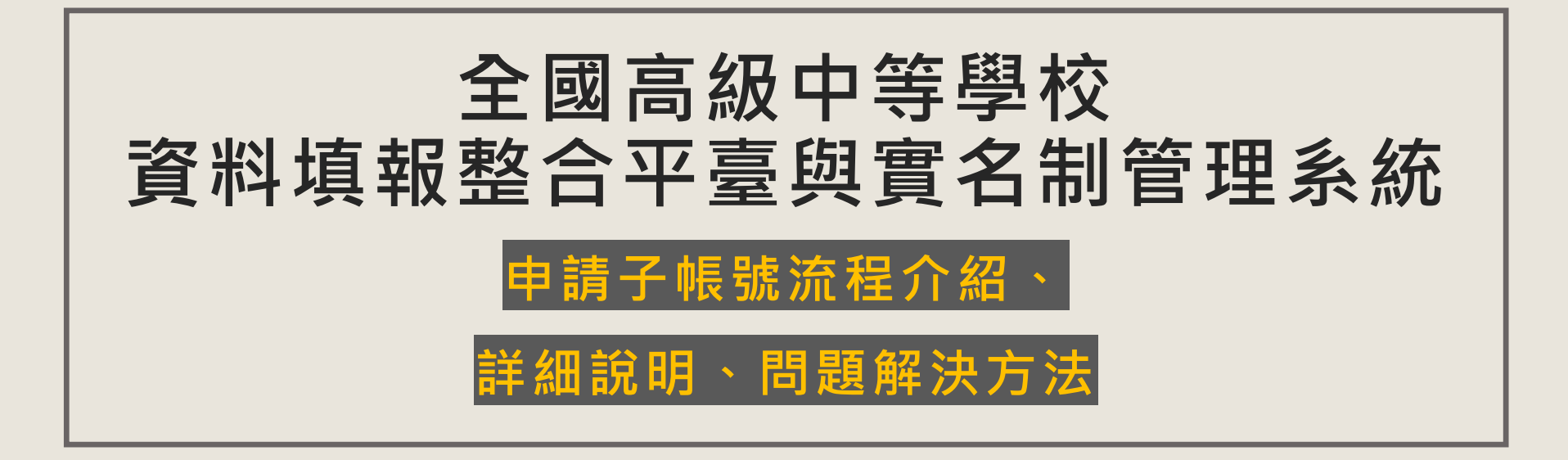

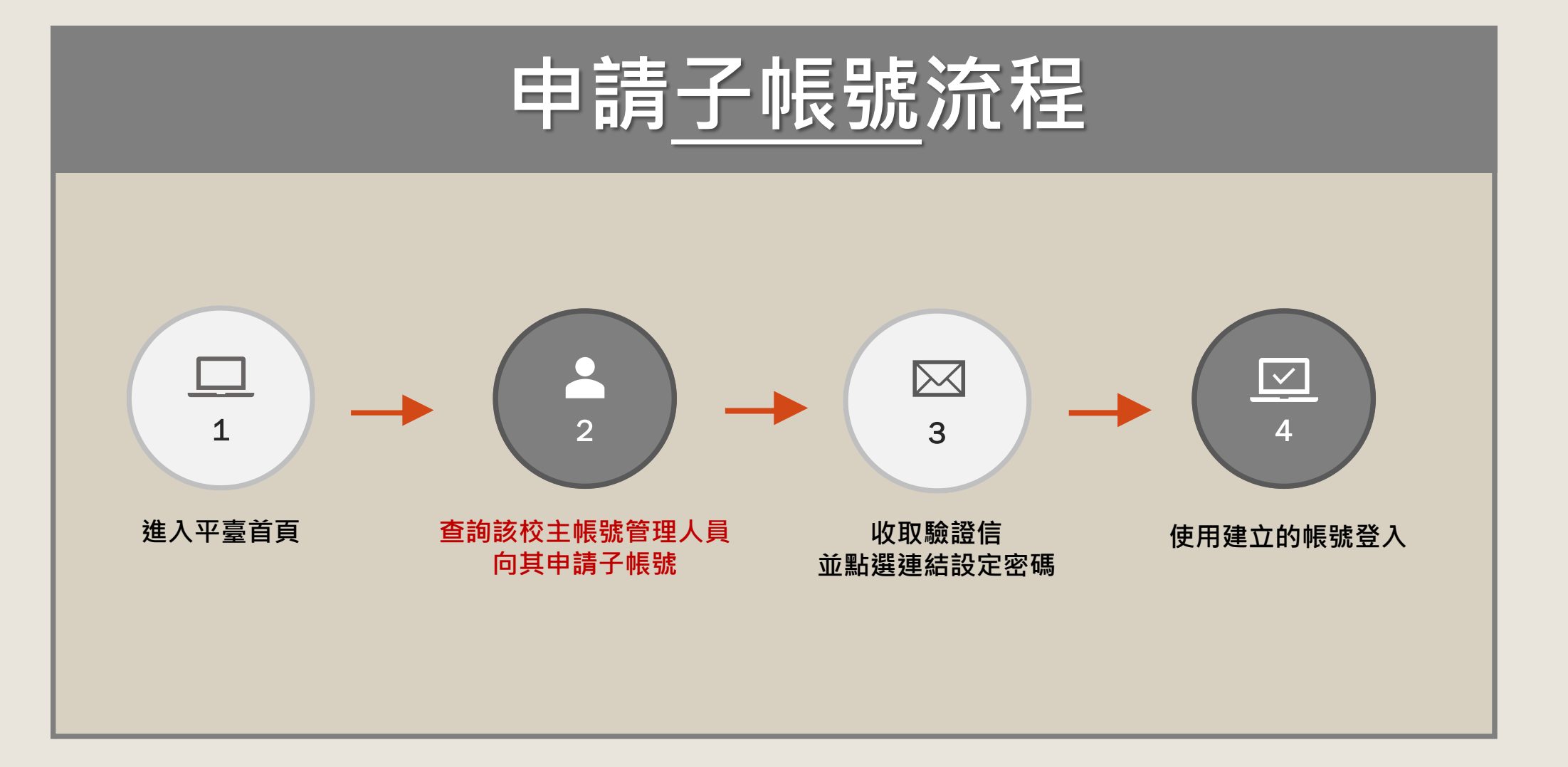

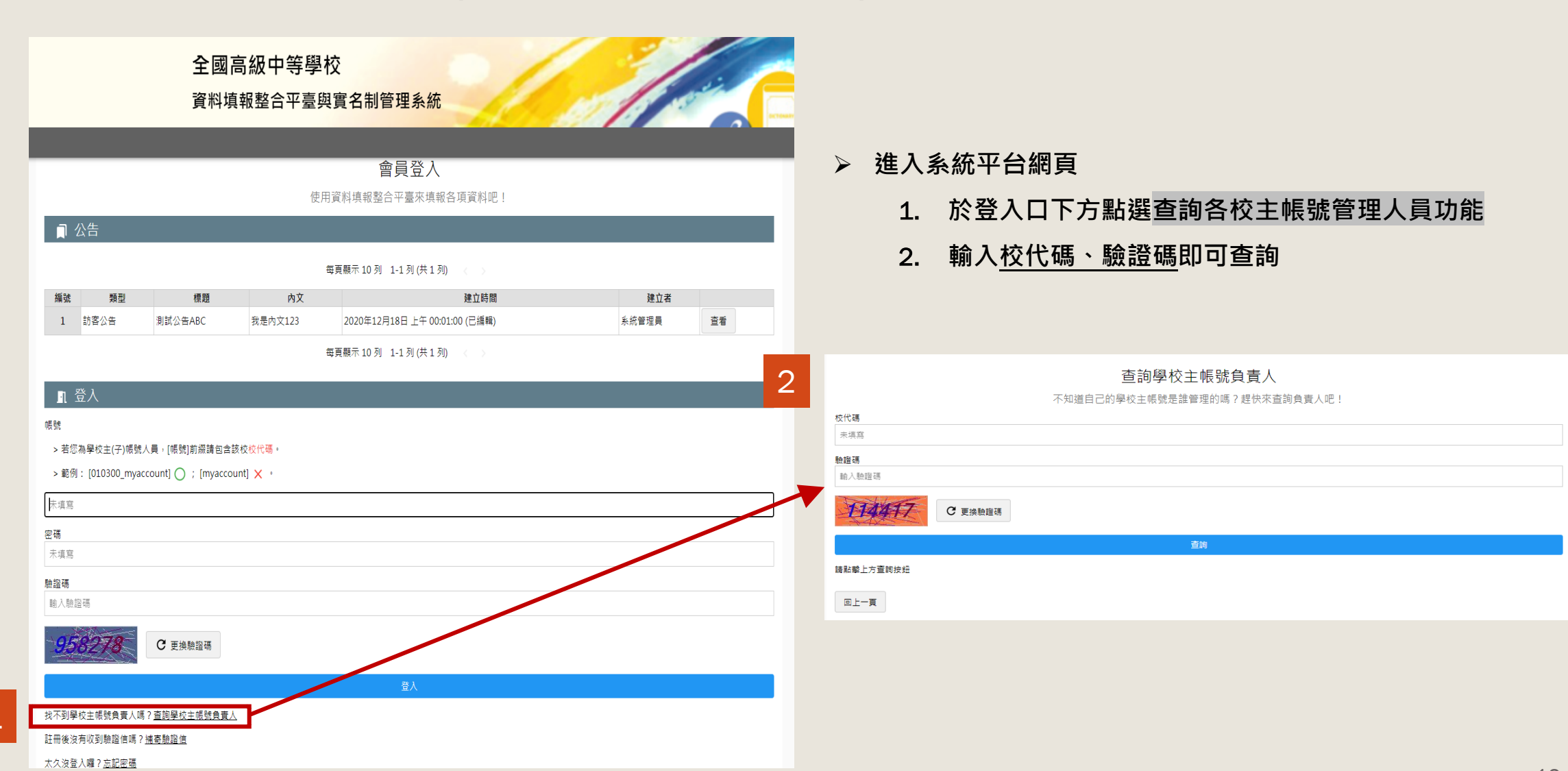

申請子帳號說明(查詢該校主帳號資料)

#### 12

### 申請子帳號說明(提供管理人員欲申請帳號資訊)

▶ 申請人需提供以下帳號資料:

【 帳號】(使用英文、數字、「.」、「-」組合而成,必須至少2個字元)、

【姓名】、【處室】、【職稱】、

【公務電話】、【公務信箱】

(請勿提供私人資料以公務資訊為主,另外【公務信箱】為密碼設定連結信件傳送地址,務必填寫正確)

帳號都會以各校的校代碼「\_」加上自行決定的帳號 E.g.:帳號自行決定為test01,建立好後帳號為010300\_test01

> 務必告知管理人員需要填報的系統

E.g.: 公務統計報表、公務統計報表\_暨大或教育資源概況(或皆有) (若之前已有本平台帳號,僅需要請管理人員替帳號新增此次申請填報系統之編報站連結)

| ─子帳號 * (系統會檢查是否重複)                          |
|---------------------------------------------|
| • 可以使用英文、數字、「.」、「-」組合而成,必須至少 2 個字元。         |
| 未填寫                                         |
| ┌姓名 *                                       |
| 未填寫                                         |
|                                             |
| 未填寫                                         |
| 職稱 *                                        |
| 未填寫                                         |
|                                             |
| 未填寫                                         |
| └ 信箱 * (::::::::::::::::::::::::::::::::::: |
| 未填寫                                         |
| ■約認理 ★                                      |
| axx #II Nrd                                 |
| 785297 C 更换驗證碼                              |
| 送出                                          |

▲此為該校主帳號管理人員協助建立子帳號畫面

### 申請子帳號說明(成功建立帳號後收取驗證信並設定密碼)

- ▶ 建立子帳號後,申請子帳號的老師會收到驗證信件,確認信件資訊無誤後點選連結設定密碼。
- 因應資安規範,密碼設定規範請依據網頁下方提示說明
- ➢ 若申請帳號後未收到此信件,請至平臺首頁下方點選補寄驗證信功能

|                                                                                                    | 呆呆呆您好!密碼設置完畢後,就能使用整合平臺囉!<br>                                                                                                    |
|----------------------------------------------------------------------------------------------------|----------------------------------------------------------------------------------------------------|
| 註冊會員成功通知 w#me ×                                                                                                    | <ul> <li></li></ul>                                                                                                    |
| 整合平臺 <rrs@mail.ncnu.edu.tw><br/>寄給 我 ▼</rrs@mail.ncnu.edu.tw>                                                              | 2                                                                                                    |
| 如果您並不是【010300】學校的老師 <sup>,</sup> 請忽略本信件                                                                                    | ● ● ● ● ● ● ● ● ● ● ● ● ● ● ● ● ● ● ●                                                                                                    |
| 剛才經由主帳號負責人建立帳號後,特將信件寄予給您。                                                                                                  |                                                                                                    |
| 下列資訊為您的基本資訊,請查核:                                                                                                    |                                                                                                    |
| <ul> <li>「姓 名」:某某某</li> <li>「處室名稱」:教務處</li> <li>「職 稱」:教務主任</li> <li>「電話(分機)」:049</li> <li>「信 箱」: <u>.edu.tw</u></li> </ul> | <ol> <li>1.學校端:新密碼長度最少 8個字元。</li> <li>2.管理端:新密碼長度最少 12 個字元。</li> <li>3.新密碼必須包含3個以上的組合,才能稱為高強度的密碼,組合如下:</li> <li>(數字、小寫、字母、大寫字母符號)</li> </ol> |
| 請點擊以下連結並且立即設定新密碼。 https://sso_srvpm.wke.csie.ncnu.edu.tw/ckverifycode/FF18E6E822.<br>1 (*此為手冊示意測試網址請勿直接輸入)                 | <ul> <li>4.新密碼不可與前三次設置的舊密碼相同。</li> <li>5.帳號、密碼不可相同。</li> <li>6.不可使用鍵盤順序鍵 (例如:qwer)。</li> <li>7.系統針對密碼進行複雜度檢查,過於常見之密碼將不予以通過。</li> </ul>       |

設定密碼

## 申請子帳號說明(建立帳號後沒有收到驗證信,點選補寄驗證信功能)

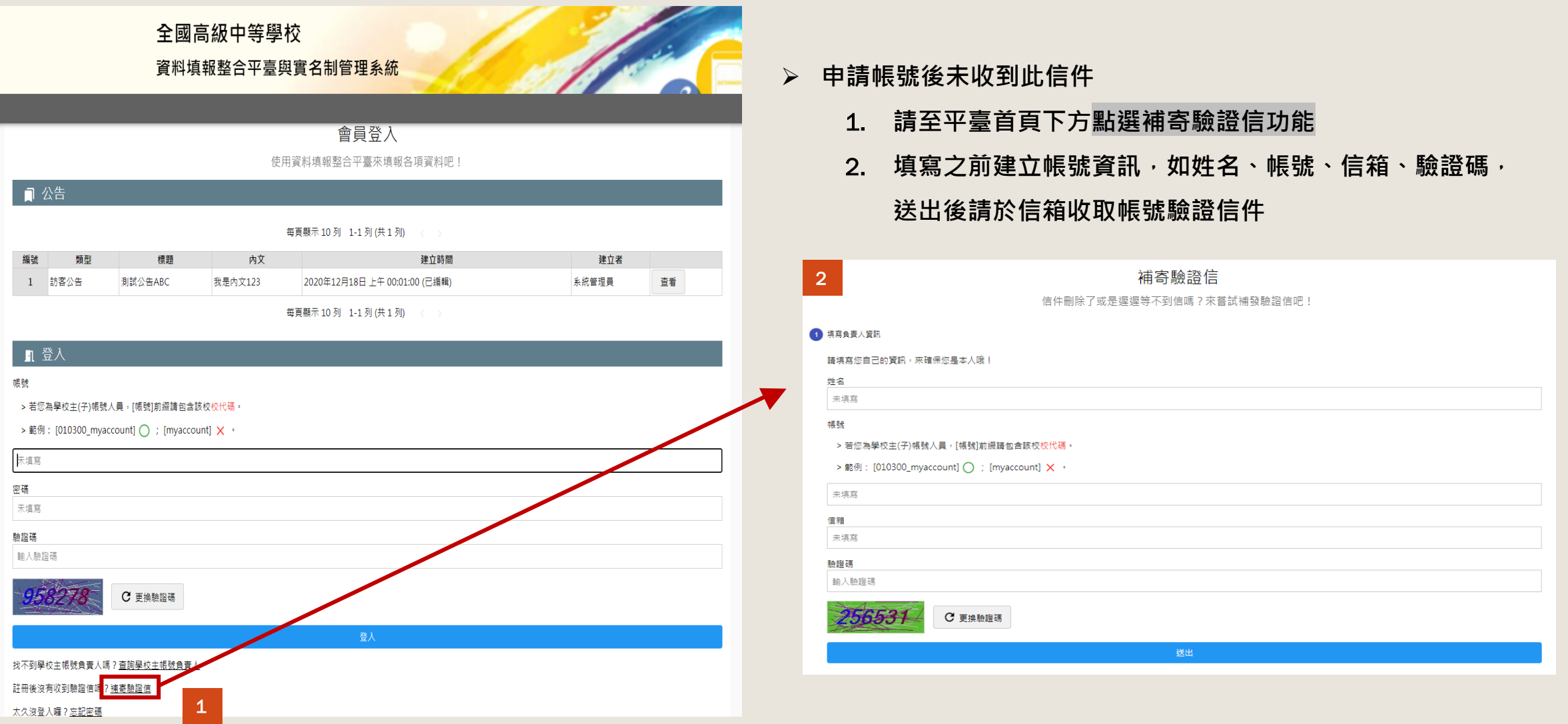

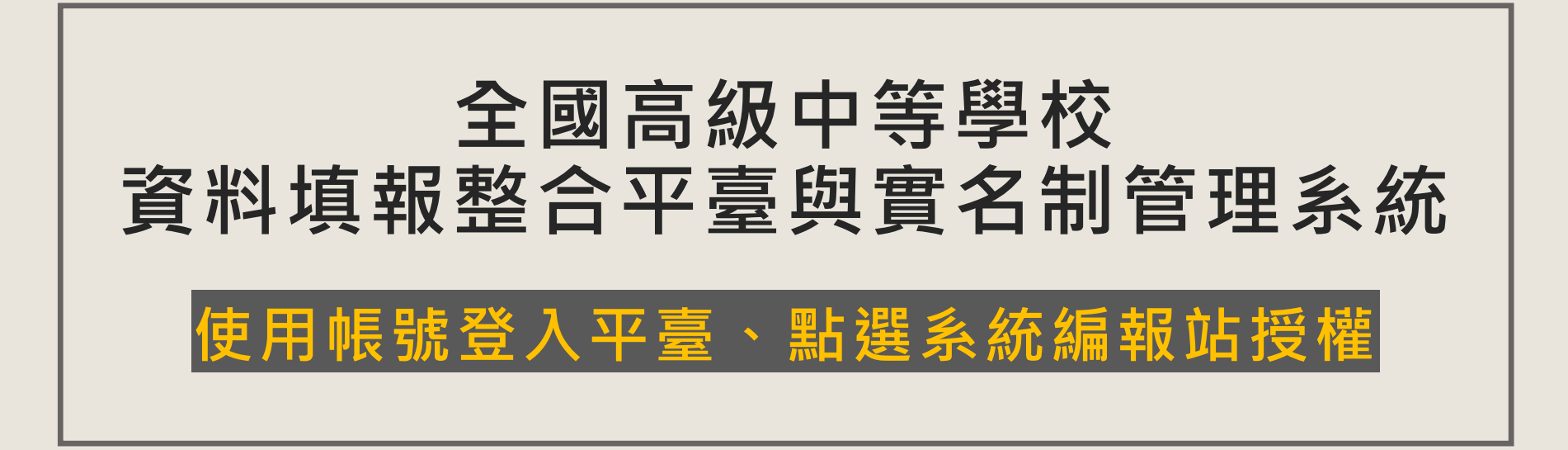

## 使用帳號登入平台後,點選系統編報站進入

全國高級中等學校 資料填報整合平臺與實名制管理系統

### 整合平臺首頁

最新公告一覽以及各個單一網站入口的圖示連結。

#### 司 公告 重新更多

每頁顯示 10 列 1-5 列 (共 5 列)

| 編號 | 類型   | 標題              | 建立時間             | 建立者                 |
|----|------|-----------------|------------------|---------------------|
| 1  | 訪客公告 | 資本門計畫線上填報說明     | 2021-03-01 (己編輯) | 資本門管理人員(北門高中)       |
| 2  | 訪客公告 | 群科申報測試站系統上線公告   | 2021-02-24 (己編輯) | 系統管理員               |
| 3  | 訪客公告 | 實名制系統子帳號人員-編制手冊 | 2021-02-24 (己編輯) | 条統管理 <mark>員</mark> |
| 4  | 訪客公告 | 賓名制系統主帳號人員-編制手冊 | 2021-02-24 (己編輯) | <b>糸統管理員</b>        |
| 5  | 訪客公告 | 資本門系統上線公告       | 2021-02-02 (己編輯) | 資本門系統管理人員(國)        |

每頁顯示 10 列 1-5 列 (共 5 列)

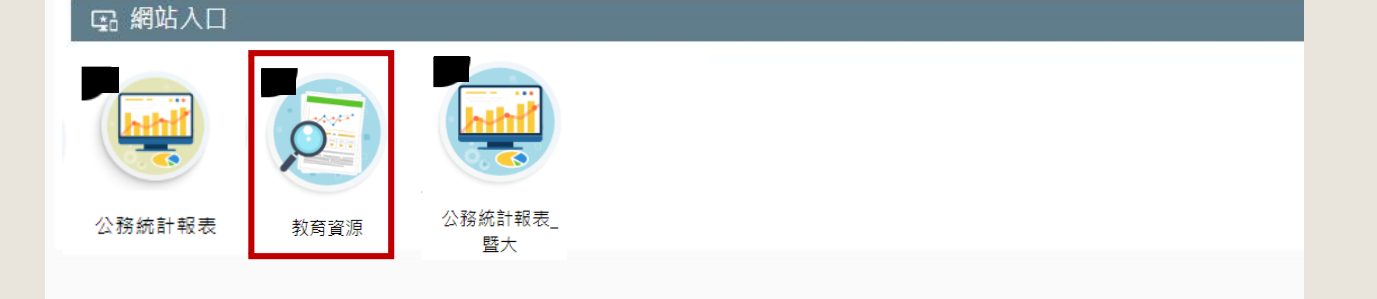

▶ 帳號開通完成並順利登入後,即可看到網頁下方選擇網站入口畫面點選之前和主帳號管理人員告知欲填報的系統圖示
E.g.:公務統計報表、公務統計報表\_暨大or教育資源調查表
即可進入填報

如登入後於網站入口處沒有看到相關可點選之系統圖示, 請聯絡主帳號管理人員確認是否已加上該編報站權限

## 首次進入平臺各系統內點選授權

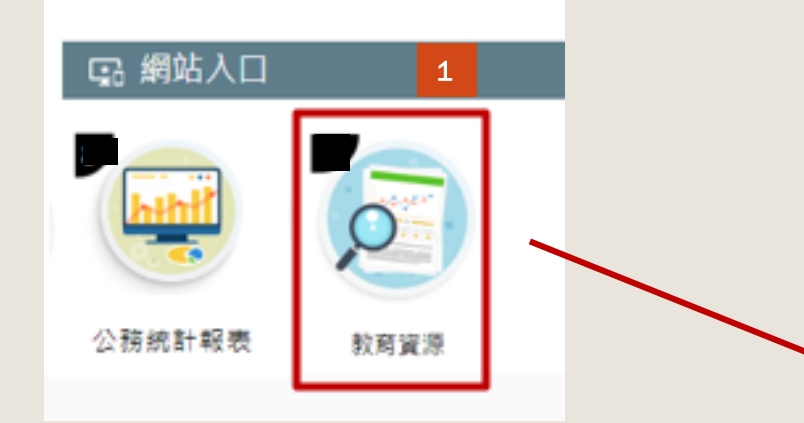

- > 首次進入各系統內時
  - 1. 如圖所示以教育資源概況為例,
  - 2. 會出現同意授權畫面,因各系統內會抓取帳號的基本資料, 此步驟為取得帳號授權同意。
  - 3. 完成同意授權後,進入欲填報系統畫面,即可進行填報作業。

請老師務必於申請帳號後擁有該系統編報站權限時,盡快點擊 同意授權,以利管理人員了解此系統使用的帳號情況,進行後續如 催報等步驟。

### 全國高級中等學校(校內站) 資料填報整合平臺與實名制管理系統

教育資源 想要取得您的以下資訊:

同意授權

user.info:read:[會員]基本資訊讀取權限(姓名、處室、職稱、電話、信箱)

回上一頁

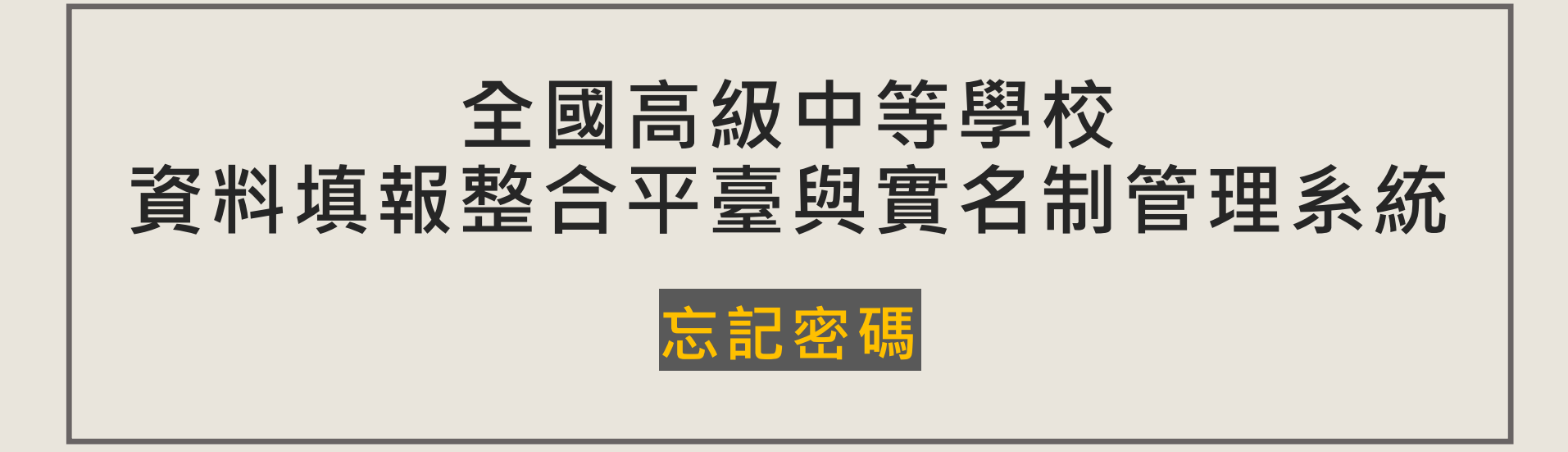

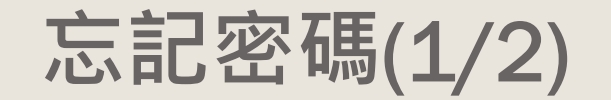

#### 全國高級中等學校 資料填報整合平臺與實名制管理系統 會員登入 使用資料填報整合平臺來填報各項資料吧! □ 公告 每頁顯示 10 列 1-1 列 (共 1 列) 編號 類型 標題 內文 建立時間 建立者 訪客公告 測試公告ABC 2020年12月18日 上午 00:01:00 (已編輯) 糸統管理員 我是內文123 查看 每頁顯示 10 列 1-1 列 (共 1 列) 』 登入 帳號 > 若您為學校主(子)帳號人員,[帳號]前綴請包含該校校代碼。 > 範例: [010300\_myaccount] 🔿 ; [myaccount] 🗙 。 未填寫 密碼 未填寫 驗證碼 輸入驗證碼 C 更換驗證碼 到學校主帳號負責人嗎?<u>查詢學校主帳號負責人</u> 後沒有收到驗證信嗎?<u>補寄驗證信</u> 大久沒登入囉?忘記密碼

### ▶ 登入時發現忘記密碼

- 1. 請至平臺首頁下方點選忘記密碼
- 填寫之前建立帳號資訊,如姓名、帳號、信箱、驗證碼, 送出後請於信箱收取信件

| 2 | 之前,我们就是你们的问题。<br>一次,我们就是你们的问题,我们就是你们的问题,我们就是你们的问题,我们就是你们的问题。 |
|---|--------------------------------------------------------------|
|   | 忘記當初申請的密碼了沒關係!依循步驟來設定新密碼吧!                                   |
|   | · 适宜合善人 容积                                                   |
|   |                                                              |
|   | ne oznany m Christin v June Involuzion / Ani :               |
|   |                                                              |
|   |                                                              |
|   | 張雄                                                           |
|   | > 苦您為學校主(子)帳號人員,[嗎號]新編碼包含該校校代碼。                              |
|   | >鲍列:[010300_myaccount] 🔿 ; [myaccount] 🗙 ,                   |
|   | 未填寫                                                          |
|   | 御御                                                           |
|   | 「東海                                                          |
|   | 韵溶液                                                          |
|   | 1 動入驗證碼                                                      |
|   | 069193 C 更浓脸脸调                                               |
|   | 送出                                                           |
|   | 回上一頁                                                         |

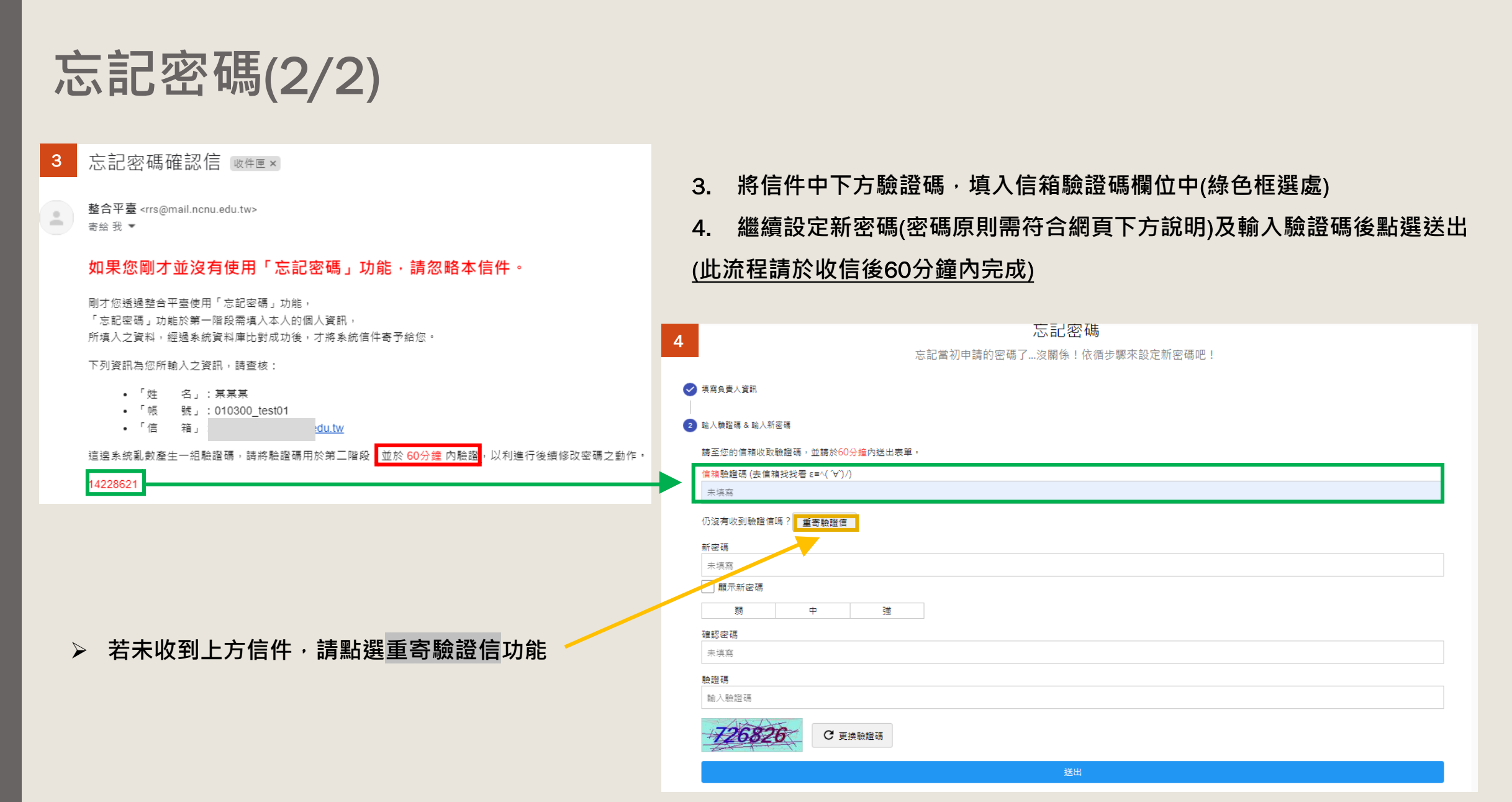

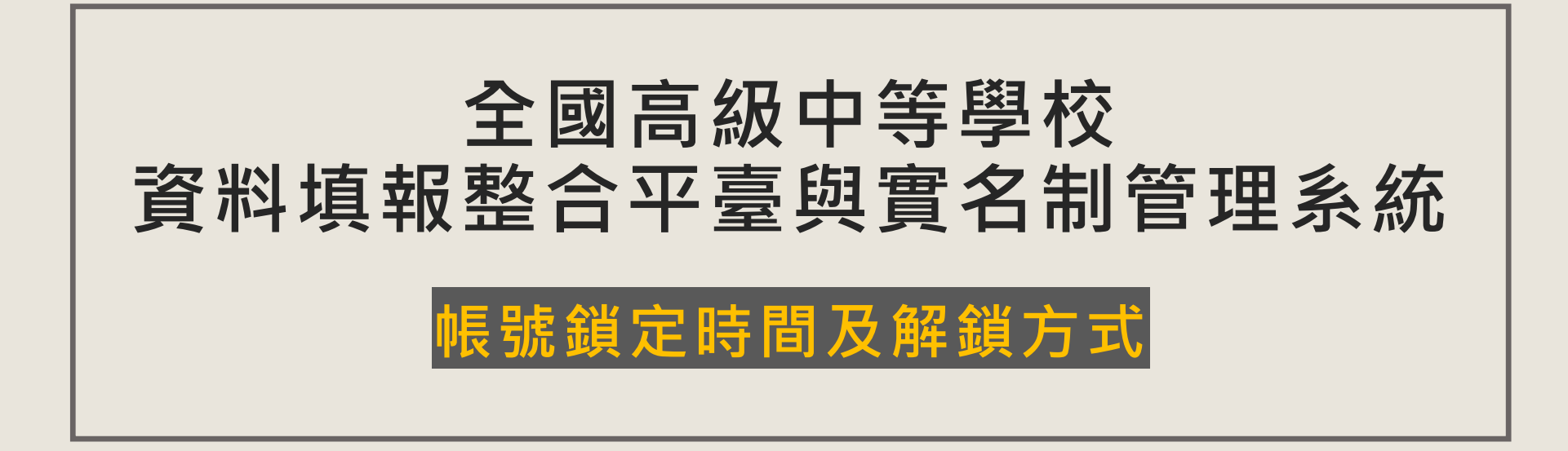

## 帳號鎖定(鎖定時間及解鎖方式)

- 當密碼輸入錯誤達3次即遭到鎖定密碼(鎖定15分鐘)
- > 解鎖方式為以下兩點:
  - 1. 等待15分鐘後即可登入。
  - 2. 致電平臺客服進行解鎖,請提供【帳號】等資料確認身分。

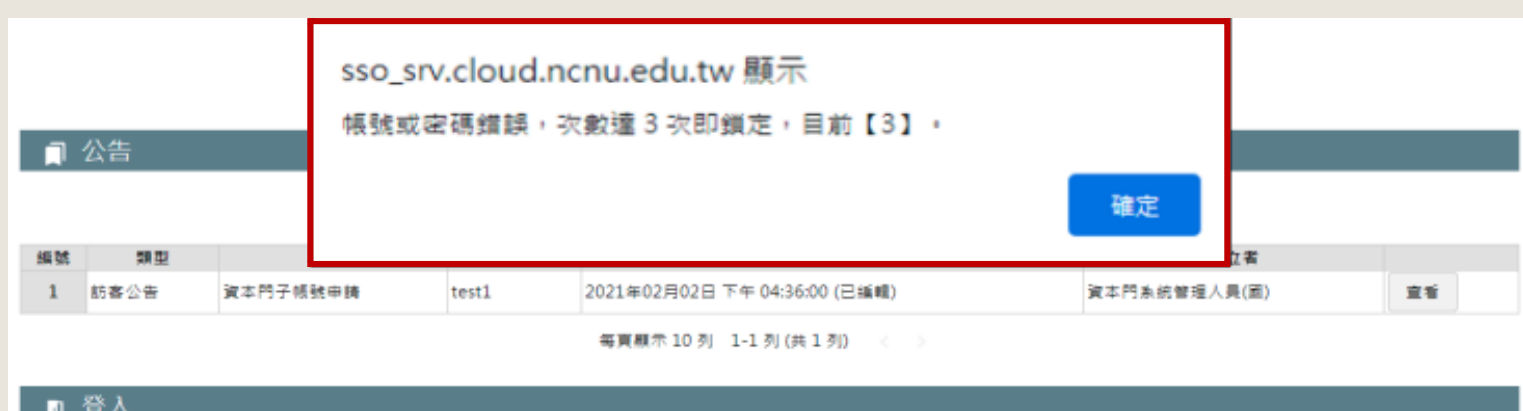

| 帳號              |         |
|-----------------|---------|
| 010300_srvtest1 |         |
| 密碼              |         |
| •••••           |         |
| 触窗碼             |         |
| 365544          |         |
| 365541          | C 更换触蹦碼 |
|                 | 登入      |
|                 |         |

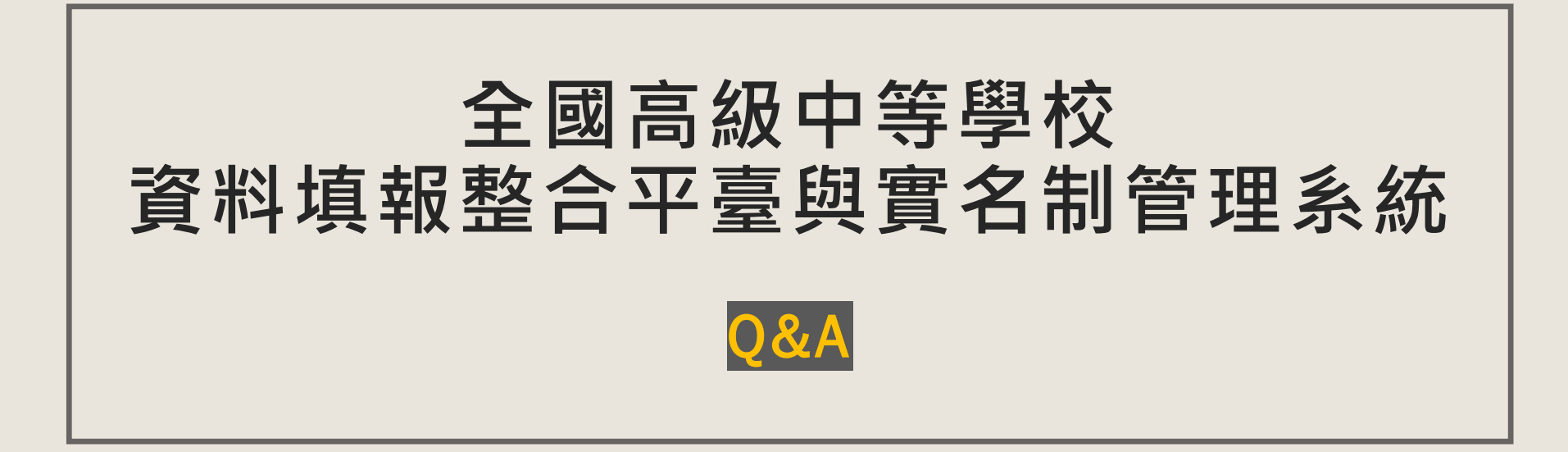

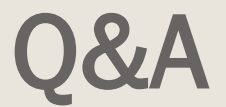

#### ■ 聯絡主帳號管理人員建立帳號後沒有收到驗證信?

請確認主帳號管理人員已替您建立,若建立後沒收到信請點選平台下方補寄驗證信功能。

■ 登入後於網站入口處沒有看到可以填報的系統圖示的地方?

請聯絡主帳號管理人員確認是否加上該系統編報站權限,若仍有問題請來電系統客服詢問。

■ 忘記密碼了

請至系統登入畫面下方點選忘記密碼重設功能,即可自行設定密碼!

■ 填報時對一些表單內容有疑義(e.g.欄位內容解釋等)

查看簡章手冊、說明等資料後仍有問題,請致電承辦單位詢問相關內容

■ 填報時有操作問題(e.g.送出按鈕失敗、無法儲存資料等)

查看操作手冊、說明等資料後仍有問題,請致電、信箱詢問系統客服相關操作問題

系統客服:049-2910960\*3765、3971

系統信箱: rrs@mail.ncnu.edu.tw